#### **QUICK START ATAL MB450SD BINNENKLIMAATMETER**

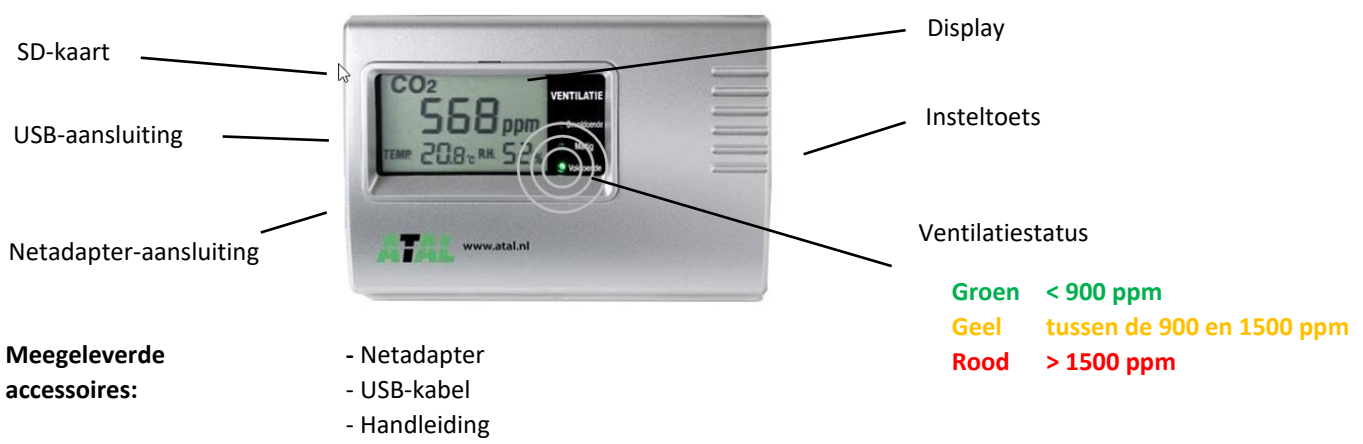

- 2x Steun voor plaatsing op bureau en wandmontage

# 1. Installatie meter

- Haal de MB450SD binnenklimaatmeter uit de verpakking en plaats deze op een bureau met behulp van de meegeleverde bureaustandaard of tegen de wand met de meegeleverde wandsteun.
- LET OP!! Voor een juiste meting dient de meter niet direct naast een (open) raam te worden geplaatst.
- Sluit alleen de meegeleverde netadapter aan op de MB450SD (Pgtec 12Vdc/1A, 12W)!
- Na ca. 30 seconden zal de meter de actuele waarden weergeven. Voor uitgebreide informatie omtrent de werking van de meter verwijzen wij u naar de meegeleverde handleiding.

## 2. Uitlezen SD-kaart

De meetgegevens van de MB450SD binnenklimaatmeter worden elke 5 minuten opgeslagen op de ingebouwde SDkaart (het slot van de SD-kaart is links gepositioneerd). De meetinterval kan niet worden gewijzigd. De werkwijze om de meetgegevens op een PC op te slaan voor verdere verwerking/analyse is als volgt:

- Haal de netadapter uit de wandcontactdoos
- <u>Houd</u> de insteltoets (rechts van de unit) <u>ingedrukt</u> en steek de netadapter opnieuw in de wandcontactdoos. De tekst "Usbd" verschijnt op het display.

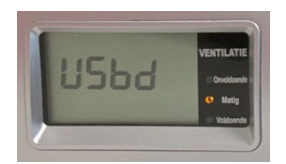

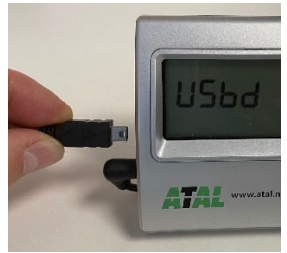

- Verbind de MB450SD met meegeleverde USB-kabel met de USB-poort van uw PC/laptop.
- Na ca. 10-20 sec. zijn de meetbestanden in Windows verkenner zichtbaar als een USB-station (E: in onderstaand voorbeeld). De meetbestanden zijn als txt-bestand opgeslagen en zijn te openen in bijv. spreadsheet programma's (zoals MS-Excel) of tekstverwerkers (zoals MS-Word).

De meetbestanden wordt in een vast gedefinieerde map-structuur op het USB-station opgeslagen:

| USB-station () |
|----------------|
| - Jaar         |
| - Maand        |
| - Dag          |
| yyyy-mm-01.txt |
| yyyy-mm-02.txt |
|                |

| 📙   💆 📙 🖛   08                                                                      |                 |  |
|-------------------------------------------------------------------------------------|-----------------|--|
| Bestand Start Delen Beeld                                                           |                 |  |
| $\leftarrow$ $\rightarrow$ $\checkmark$ $\bigstar$ USB-station (E:) $>$ 2021 $>$ 08 |                 |  |
| > 💉 Snelle toegang                                                                  | Naam            |  |
| ✓ <b></b> USB-station (E:)<br>✓ <b></b> 2021                                        | E 2021-00-03.00 |  |
| 08                                                                                  |                 |  |
| > 💣 Netwerk                                                                         |                 |  |

### Aanpassen van de interne klok (na bijv. zomer/winter omschakeling)

- Installeer de benodigde software via de link <u>https://www.atal.nl/software.html</u>)
- Verbind de MB450SD met meegeleverde USB-kabel met de USB-poort van uw PC/laptop.
- (Let op: de tekst "Usbd" dient NIET op het display zichtbaar te zijn)
- Selecteer de juist communicatie poort (COM) en druk op Verbinden.

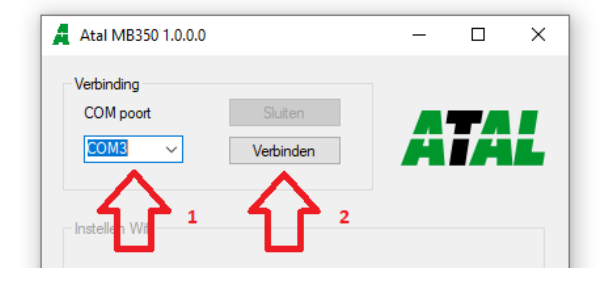

- Controleer of de PC datum-tijd juist wordt weergegeven.
- Kies in het onderdeel "Date/time" voor <u>automatisch</u> en klik op <u>Opslaan</u>
  In dit geval zal automatisch de PC-tijd worden opgeslagen in de MB450SD(-W).

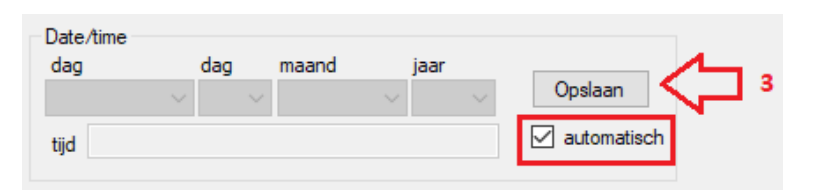

# Uitlezing via optionele EasyView software

Voor geavanceerde analyse van de meetbestanden is een **optioneel** software programma leverbaar (EUR. 99,00 excl. BTW). Met behulp van dit programma kan de meetdata direct worden geïmporteerd vanuit de MB450SD meter (mits de meter middels een USB-kabel is gekoppeld aan een PC/laptop.

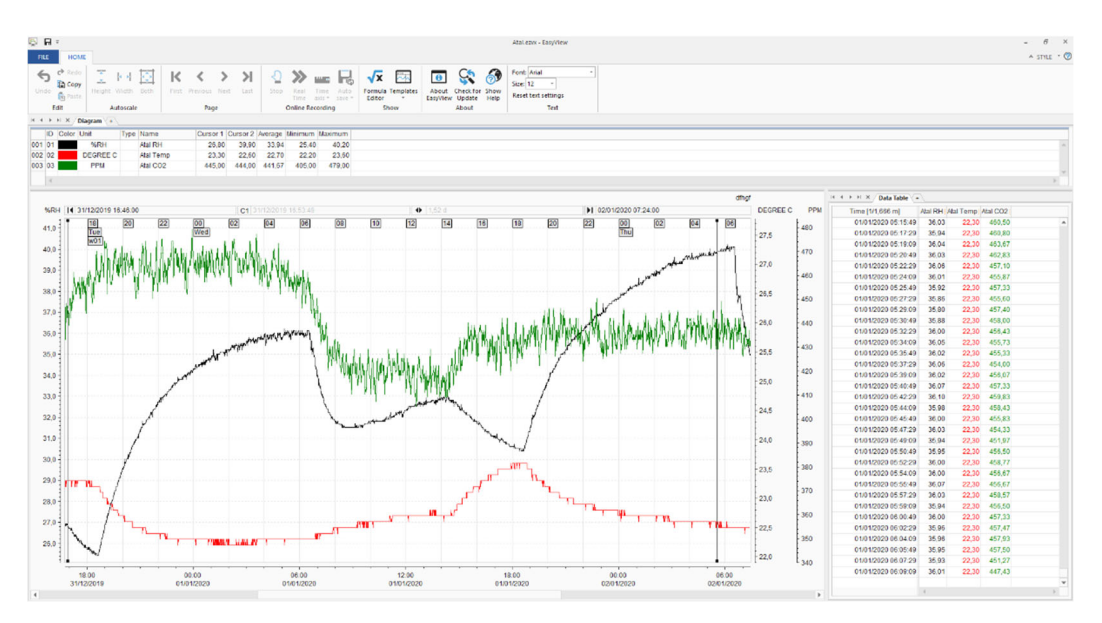

Software functies:

- Importeer meerdere bestanden in één batch
- Bekijk gegevens in tabel of grafiek
- Zoomfunctionaliteit
- Y- en X- waarde wijzigen
- Grafiek kopiëren en plakken naar klembord
- Afdrukfunctie
- Exporteren naar PDF
- Combineer databestanden van verschillende meters

Voor vragen over de werking van de EasyView software verwijzen wij u naar de EasyView handleiding.